# Escuela de Informática y Sistemas

# Jornadas de Administración e Informática Año 2009

# Conferencia: Ruby on Rails

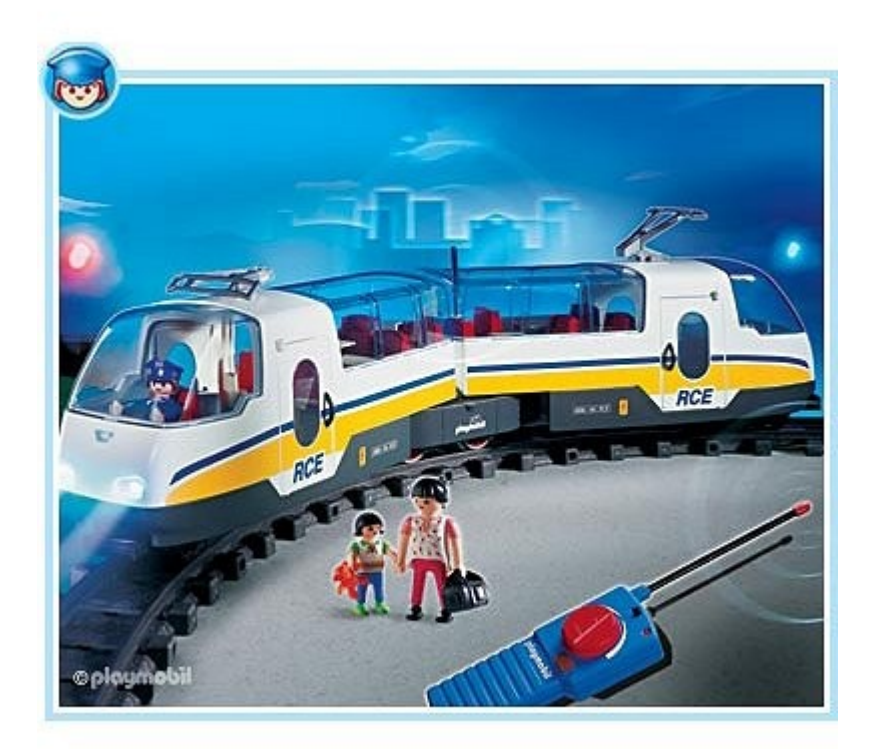

Sergio A. Alonso Analista en Sistemas sergio@eim.esc.edu.ar http://obelix.bunker.org.ar

## Segundo Día: Demostración sobre Rieles

Actividades:

- Explicación mediante cañón proyector, presentación en OOImpress.
- Instalación de los componentes necesarios bajo Linux
- Creación de una aplicación simple

## Primer Hora: Marco Teórico

- Características fuertes de Rails
- Patrón MVC. El dispatcher.

#### Recreo

## Segunda, Tercer Hora: Instalar Rails

En esta etapa se verán los pasos necesarios para instalar Ruby y sus gemas (Rails entre ellas).

Tambien un poco de software necesario, como bases de datos, editores y managers libres.

Se utilizará el cañón proyector.

## Instalación en Linux Ubuntu

Nota: las siguientes instrucciones están comprobadas en Ubuntu 8.0.4 LTS Server, la versión mas estable que puede ofrecer Canonical.

Ruby:

sudo aptitude install rdoc ri irb ruby libopenssl-ruby ruby1.8-dev
libreadline-ruby1.8

Gemas:

Descripto por sus desarrolladores: Gems is a package manager. It is to Ruby what CPAN is to Perl or PEAR is to PHP. You will use it a lot to install Ruby extensions - or in this case, install Rails with all the necessary dependencies. Go to the <u>RubyGems</u> website on RubyForge and download the latest version:

Además: provee varias librerías necesarias nativas, que hacen a Ruby muy portable: se puede usar las gemas incluso desde la linea de comandos de Windows, o la terminal de Unix o Mac OS/ X.

- 1. Bajar la ultima versión de Gem desde http://rubyforge.org/projects/rubygems/
- 2. Descomprimir en una carpeta la version zip o la tgz
- 3. sudo ruby setup.rb
- 4. Actualizar gemas existentes sudo gem1.8 update --system

#### MySQL:

sudo aptitude install mysql-server libmysqlclient15-dev

- Manager: sudo aptitude install mysql-navigator
- Otro Manager (herramientas oficiales): sudo aptitude install mysql-querybrowser mysql-admin
- Gema necesaria: sudo gem1.8 install mysql

#### Sqlite:

Pequeño y ágil motor RDBMS, muy embebible y transportable. Ejemplo de uso: en Google Gears, para las versiones offline de Gmail, Calendar y Reader.

Instalar motor, y driver DBI para conectar a Sqlite desde Ruby:

sudo aptitude install sqlite3 libsqlite3-dev libdbd-sqlite3-ruby

- Manager: sudo aptitude install sqlitebrowser
- Otro manager muy piola: <u>https://addons.mozilla.org/es-</u> ES/firefox/addon/5817

Instalable con
firefox <u>https://addons.mozilla.org/es-</u>
ES/firefox/downloads/latest/5817

• Gema necesaria: sudo gem1.8 install sqlite3-ruby

### **Microsoft SQL Server**

Puede encontrar abundante información en un articulo que escribí hace un tiempo, publicado para Openoffice en la dirección <u>http://bunker.org.ar/incubadora/RailsConMSSQLServer.odt</u>

#### wxRuby, en Linux

Para quienes deseen programar **ventanas** con elementos enriquecidos, estos son los pasos necesarios: sudo aptitude install libwxgtk2.8-dev libwxbase2.8-0 sudo gem install -r wxruby gem environment (para ver donde están instaladas las gemas), en mi caso, Ubuntu 8.04.x "Hardy", están en

```
/usr/lib/ruby/gems/1.8/gems/wxruby-2.0.0-x86-linux/samples/
```

Probar los ejemplos, para ver si todo corre normalmente:

ruby bigdemo/bigdemo.rb

#### Rails, con Mongrel:

Mongrel es un servidor Web mas robusto y completo que Webrick (el server de pruebas). Si bien se puede instalar con aptitude / apt-get, es preferible hacerlo con las gemas:

• sudo gem1.8 install rails mongrel --include-dependencies

### Instalar Rails en Windows

- 1. Descargar InstantRails
- 2. Descomprimirlo en la raíz del disco
- 3. Ejecutarlo desde C:\InstantRails-2.0-win\InstantRails.exe

Conviene arrastrar y hacer un acceso directo de este programa, sobre el Escritorio.

4. En el boton [1], abrir Ruby Console:

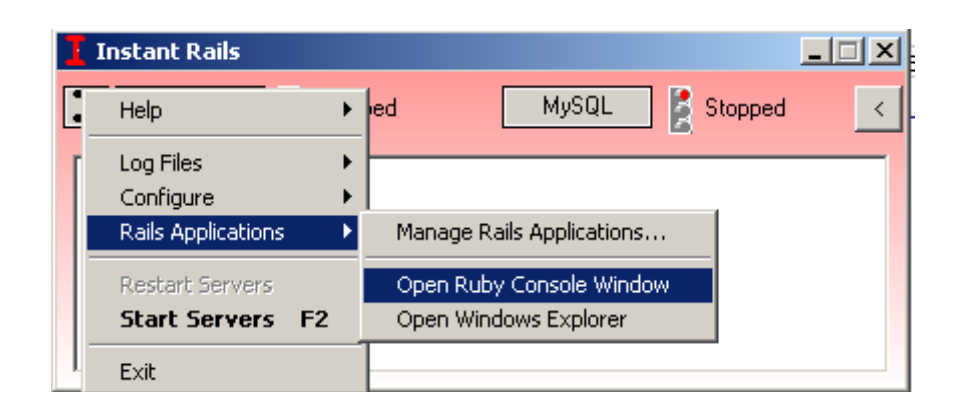

5. Gem ya esta incluido con InstantRails :)  $\rightarrow$  actualizar sus gemas:

gem update rails

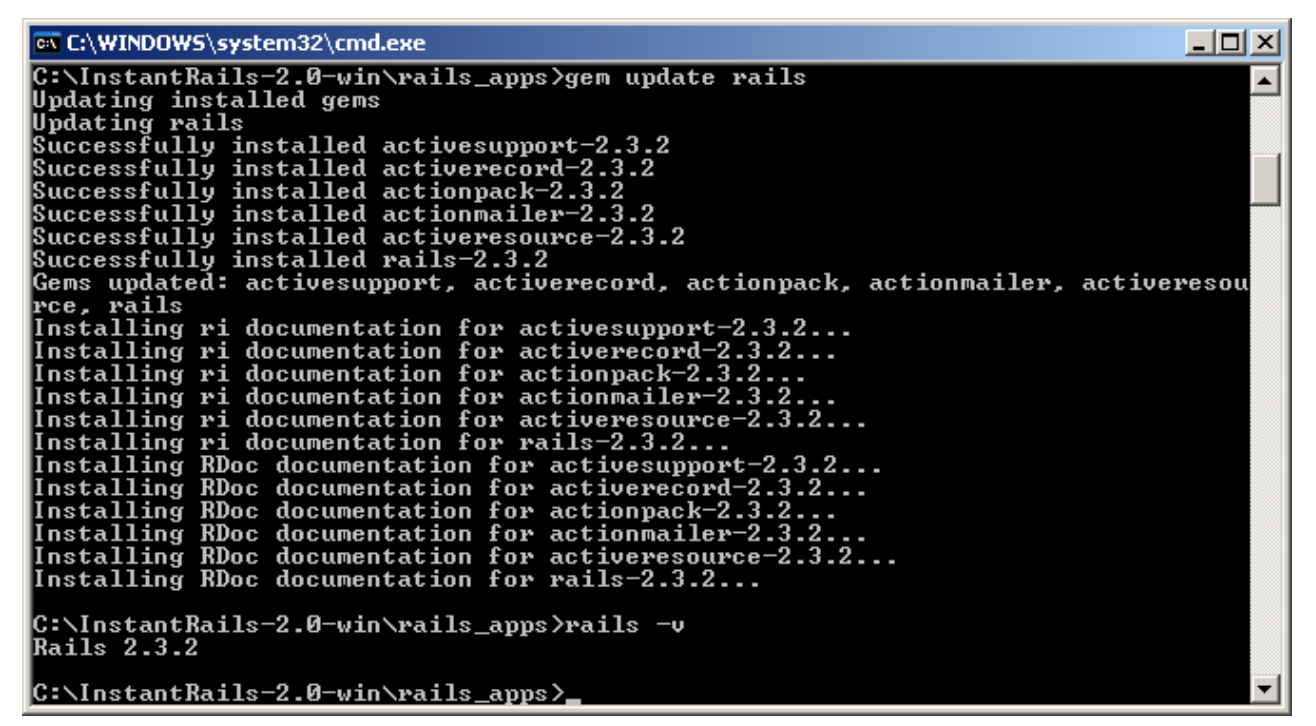

Alternativamente, o si hubieran problemas, se puede actualizar **todo**, hasta el mismo gem. Esto **demora** un poco mas. No asustarse si parece colgado:

- a) gem install -r --include-dependencies rails
- b) gem update --system
- c) update\_rubygems
- Comprobamos la versión de rails, que debería haber sido actualizado de la versión 2.0 a la
   2.3.2 (al momento de escribir este Seminario)

rails -v

7. Editores utilizados en la conferencia:

Gvim, procedente de www.vim.org, instalado "full".

Alternativamente: RoRed

8. Para controlar SQLite:

Abrir Firefox  $\rightarrow$  Herramientas  $\rightarrow$  Agregados  $\rightarrow$  Obtener Agregados -> Buscar: SQLite  $\rightarrow$  Escoger "Sqlite Manager"  $\rightarrow$  reiniciar Firefox. SQLiteManager aparece disponible en Herramientas.

- 9. Para controlar MySQL, dos opciones:
  - a) HeidiSQL
  - b) Del panel de administración de InstantRails:
    - Arrancar Apache
    - Arrancar MySQL

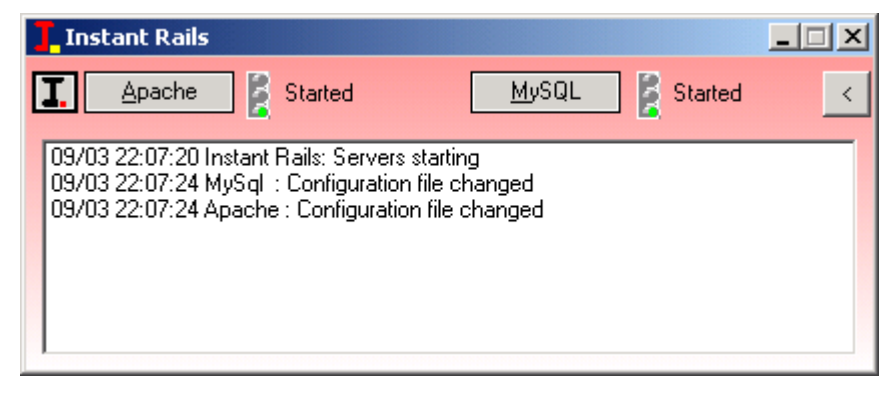

- $[I] \rightarrow Configure \rightarrow Database (vía phpMyAdmin)$
- 10. **Finalmente:** no olvidar abrir puertos en el Firewall: 80, 3000, 3001, 3306

### Editores, breve demostración:

#### Vim, en modo simple:

- sudo aptitude install vim-full vim-gnome vim-rails (se lo llama desde terminal como "gvim")
- sudo gem1.8 install vim-ruby

#### Vimmate

- sudo apt-get install libgtk2-ruby vim-gnome libglib2-ruby vimrails
- sudo gem1.8 install VimMate vim-ruby Para facilitarle algunas tareas, ejecutarlo sobre la raíz de la aplicación. Por ejemplo:

/home/sergio/ProyectoRails \$ vimmate

#### Netbeans

- No usar apt-get para obtener este programa. Debido a los controles de calidad de Debian / Ubuntu, en los repositorios, este paquete se encuentra en versión muy anterior.
   → Bajar e instalar de netbeans.org
- Usar sh para ejecutar el instalador
- Durante la instalación: separar Apache Tomcat, Glassfish en carpetas, y tomar nota donde se instala todo "automagicamente".

## Cuarta Hora: Demostración en Linux: Desplegar una aplicación Rails

- Desplegar la aplicación, correr el server (demostración en cañón proyector)
- Carpetas importantes.
  - o Carpetas para MVC
  - o Logs del sistema
  - Bases de datos (cuando es sqlite)
  - Configuración y archivos yml

- Generar modelos y migraciones
- Crear una aplicación simple
- $\circ~$  Crear ABM (o CRUD) combinado
  - Aquellas peticiones olvidadas:

GET (Read), POST (Create), PUT (Update), DELETE (Delete)

- Generar automáticamente código REST
- $\circ$  Scaffolds